## ホームズ君「構造EX」 金物工法の計算ガイド

・ホームズ君「構造 EX」では、金物工法の接合部の計算が行えます。(※伏図・梁せい算定オプションが必要です。)

・本資料では、金物工法の接合部の計算を行うまでの操作手順を説明します。

・各伏図と、使用する金物(ほぞパイプ、梁受け金物など)の仕様がわかる資料をお手元に準備してください。

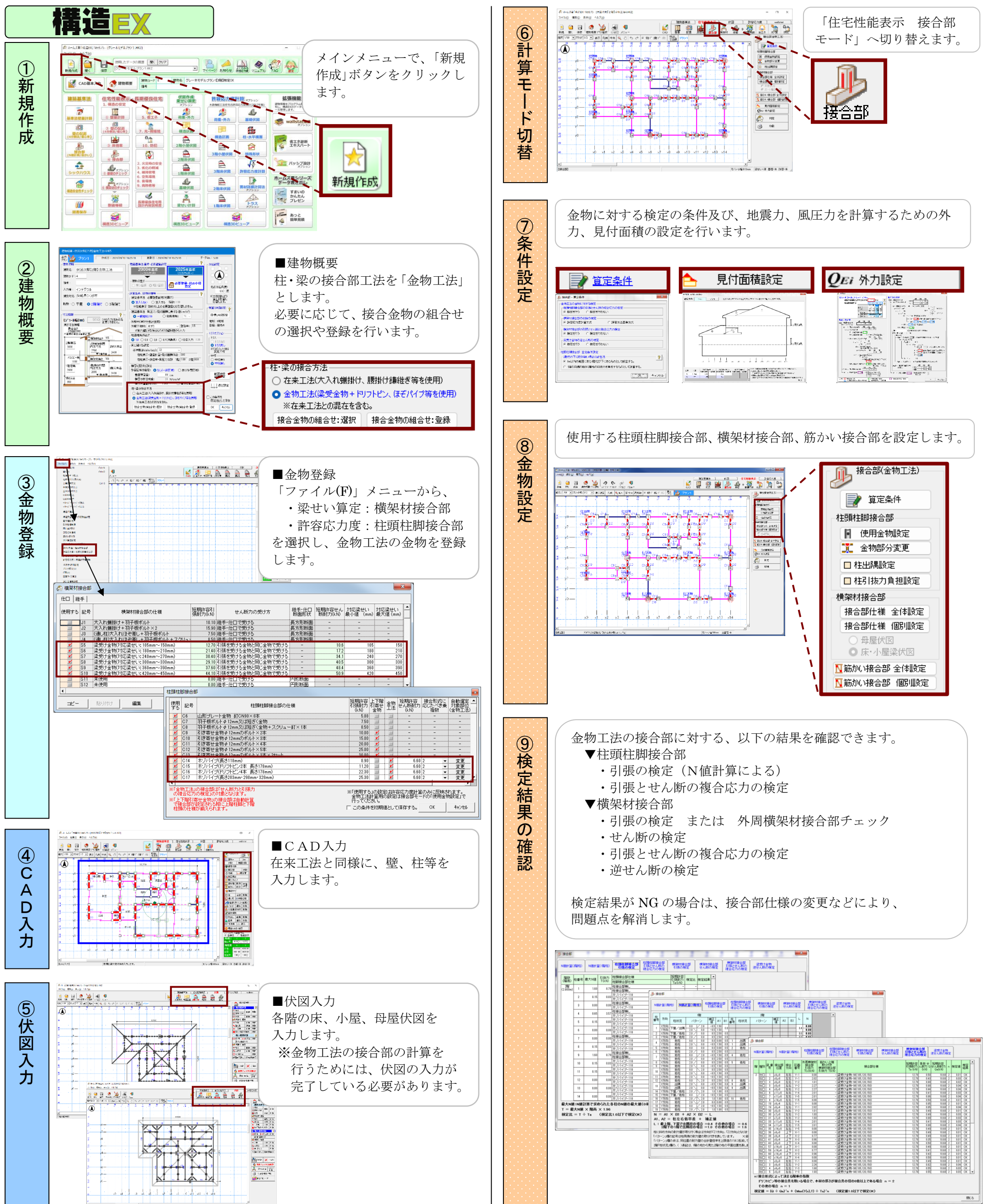

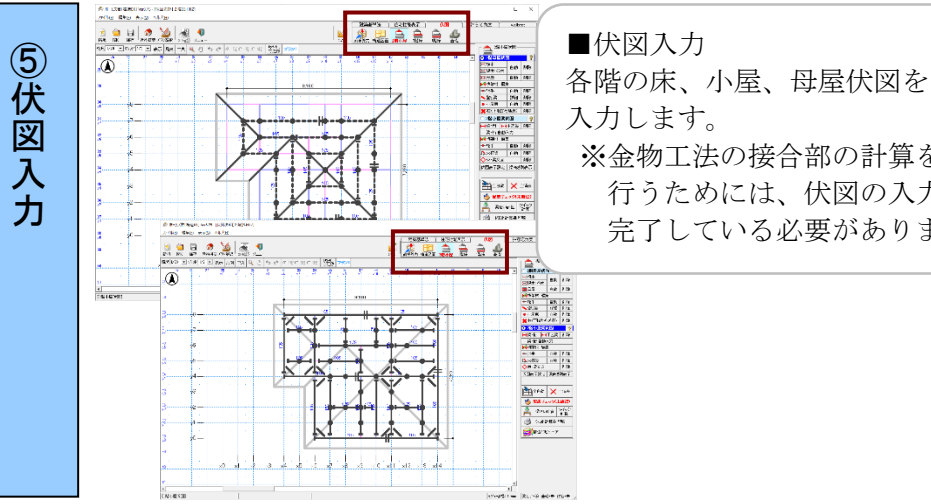

Copyright © INTEGRAL CORPORATION. All Rights Reserved.

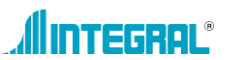